## Utilizzo della funzionalità Verifica Virus

## **Configurazione iniziale**

La configurazione iniziale della funzionalità prevede che venga identificato a livello di AOO un utente che avrà il compito di effettuare le verifiche sui file sospetti contenuti nei documenti.

Come descritto successivamente, a questo utente saranno assegnati in RPA le bozze/documenti sui quali verrà richiesta la verifica della presenza di eventuali file infetti.

## **Attivazione Verifica Virus**

Per avviare il processo di verifica dei file è necessario utilizzare il pulsante **Verifica Virus** presente in fase di visualizzazione di una bozza/protocollo in arrivo nel menù **Azioni rapide**:

|                                | TEST-ARCHIVIATORE - Bozza del 04/01/2019           |              |                     | AZIONI RAPIDE |               |              |
|--------------------------------|----------------------------------------------------|--------------|---------------------|---------------|---------------|--------------|
| STATI DEL DOCUMENTO            | ~                                                  |              |                     |               | Modifica      | Annotazione  |
| ×                              | Bozza del 04/01/2019                               |              |                     |               | 1             | +1           |
| DATI DEL DOCUMENTO<br>MITTENTE | test-archiviatore [test-archiviatore-xw@libero.it] |              |                     |               | Proprietario  | Nuovo CC     |
| OGGETTO                        | prova msa                                          |              |                     |               | Stampa        | ZIP Allegati |
|                                | 0 - nessun allegato;                               |              |                     |               | Ð             |              |
| STATO DEL DOCOMENTO            | Non impostato                                      |              |                     |               | vernica virus |              |
| ASSEGNATARI                    |                                                    |              |                     |               |               |              |
| PROPRIETARIO                   | 3D INFORMATICA BOLOGNA - Utente DocWay4            | 04/01/2019   | 14                  | -             |               |              |
| CC                             | 3D INFORMATICA BOLOGNA - Utente DocWay4            | 04/01/2019 主 | <b>×</b> 0 <b>0</b> | 🗸 🕛           |               |              |
| сс                             | Servizio Tecnico Bologna - Amministratore Docway   | 04/01/2019 🕄 | <b>X</b> Ø O        |               |               |              |

L'azione sul pulsante mostra un warning per confermare l'attività richiesta:

|     | Se si richiede la verifica di presenza di virus, il documento sarà assegnato ad un operatore incaricato dell'attività e non sarà più disponibile per<br>l'intera durata della verifica.<br>Confermare l'operazione? |
|-----|----------------------------------------------------------------------------------------------------|
|     | Annulla OK                                                                                                    |
| ATI | DEL DOCUMENTO                                                                                                    |

In seguito alla conferma, sul documento vengono effettuate le seguenti modifiche:

- 1. il documento viene impostato ad uno stato di "verifica virus" che ne impedisce ogni operazioni di modifica da parte degli utenti;
- 2. il documento viene svuotato degli attuali assegnatari e assegnato solo all'utente incaricato della verifica dei file sospetti;
- 3. viene inviata una notifica a tutti gli assegnatari del documento per segnalare che il *documento* è *temporaneamente non disponibile per richiesta di analisi degli allegati per sospetto di virus*.

| TEST-ARCHIVIATORE - Bozza del 04/01/2019<br>PROVA MSA |                                                                                                    |
|-------------------------------------------------------|----------------------------------------------------------------------------------------------------|
| STATI DEL DOCUMENTO                                   | Bozza del 04/01/2019                                                                                                    |
| VERIFICA VIRUS<br>STATO<br>RICHIEDENTE                | Richiesta l'analisi degli allegati del documento per accertare l'assenza di virus<br>Utente DocWay4 (3D INFORMATICA BOLOGNA) - 06/02/2019 09:53:52 |

La sezione Verifica virus contiene anche l'indicazione dell'utente che ha avviato il processo di verifica (campo Richiedente).

## Attività dell'operatore incaricato della verifica

L'utente a cui è stato assegnato il compito di verificare i file sospetti, accedendo a DocWay ha a disposizione una vaschetta che contiene tutti i documenti su cui è stata attivata la verifica.

×

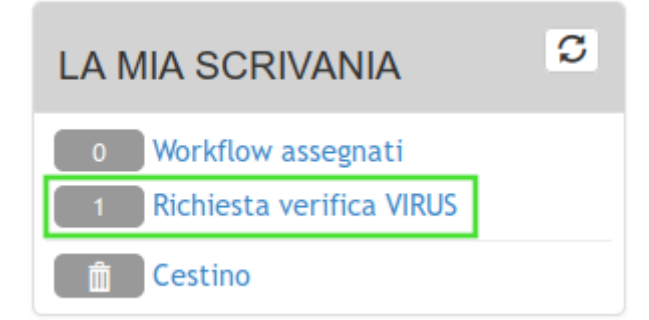

Da questa vaschetta può accedere all'elenco dei documenti in stato "verifica virus".

Accedendo ad ognuno di essi ha la possibilità di scaricare gli allegati e quindi effettuare esternamente a DocWay tutte le analisi necessarie a stabilire la validità dei file.

Al termine dell'analisi, l'utente incaricato della verifica ha la possibilità di apporre sul documento l'esito della verifica:

|              | TEST-ARCHIVIATORE - Bozza del 04/01/2019<br>PROVA MSA |                                                                                   |  |
|--------------|-------------------------------------------------------|-----------------------------------------------------------------------------------|--|
| STATI DEL DO |                                                       | Bozza del 04/01/2019                                                              |  |
| VERIFICA VIR | US                                                    |                                                                                   |  |
|              | STATO                                                 | Richiesta l'analisi degli allegati del documento per accertare l'assenza di virus |  |
|              | RICHIEDENTE                                           | Utente DocWay4 (3D INFORMATICA BOLOGNA) - 06/02/2019 09:53:52                     |  |
|              | ESITO                                                 | C Documento Sicuro 🖉 Rilevati Virus                                               |  |

- Pulsante Documento sicuro: identifica il documento come sicuro e quindi i file allegati non contengono virus
- Pulsante Rilevati virus: segnala la presenza di virus sui file allegati.

9

Nel primo caso (**Documento sicuro**) sullo stato del documento viene indicato che la verifica ha dato esito negativo, viene ripristinata la possibilità di intervento sul documenti e il documento viene riassegnato nuovamente agli assegnatari originari (cioè agli assegnatati presenti sul documento prima dell'avvio del processo di verifica) che riceveranno una notifica di *Analisi del documento conclusa: Non è stato riscontrato alcun virus sugli allegati.* 

|             | TEST-ARCHIVIATORE - Bozza del 04/01/2019<br>PROVA MSA |            |
|-------------|-------------------------------------------------------|------------|
| STATI DEL I |                                                       | $\bigcirc$ |

Nessun virus individuato sugli allegati del documento corrente. Analisi a cura di Capoccia Valerio (Servizio Commerciale e Marketing) - 06/02/2019 09:57:15

Nel secondo caso (**Rilevati virus**) viene proposto all'utente una finestra con un campo testuale dedicato ad accogliere eventuali informazioni aggiuntive rispetto all'analisi effettuata e con l'elenco dei file allegati al documento da cui può selezionare il/i file/files su cui ha rilevato la presenza di virus.

| VIRUS RILEVATI: I | NFO AGGIUNTIVE                            | ×      |
|-------------------|-------------------------------------------|--------|
| NOTE              | Eventuali note aggiunte                   |        |
| * FILE INFETTI    | □ testo email<br>☑ MessaggioOriginale.eml |        |
| DE                | Salva                                     | Chiudi |

Le informazioni aggiuntive inserite verranno salvate sul documento come Annotazione mentre il/i file/files selezionati come infetti

verranno rimossi dal documento (verranno mantenuti quelli non selezionati).

Il documento verrà mantenuto in archivio in uno stato di "Quarantena", non più modificabile e visibile solo all'utente incaricato della verifica. Agli assegnatari originari verrà inviata una notifica di *Analisi del documento conclusa: Documento INFETTO*.

| TEST-ARCHIVIATORE - Bozza del 04/01/2019<br>PROVA MAIL |                                                                           |  |
|--------------------------------------------------------|---------------------------------------------------------------------------|--|
| STATI DEL DOCUMENTO                                    | Bozza del 04/01/2019                                                      |  |
|                                                        |                                                                           |  |
| PICHIEDENTE                                            |                                                                           |  |
| ESECUTORE                                              | Capoccia Valerio (Servizio Commerciale e Marketing) - 06/02/2019 10:03:36 |  |
| FILE INFETTI                                           | MessaggioOriginale.eml                                                    |  |

Nella sezione **Verifica virus** vengono indicate le informazioni relative all'utente che ha richiesto la verifica (Richiedente), all'utente che ha effettuato la verifica (**Esecutore**) e l'indicazione del nome dei file infetti che erano allegati al documento (**File infetti**).